# Scheduling Hybrid Classrooms

To have your scheduled meetings appear on the Touch10 device in Hybrid classrooms the room should be added from either outlook on your desktop, or outlook on the web.

You can create your scheduled meeting in canvas, outlook, or unioncc.webex.com however at this point do NOT add the classroom.

Once your meeting has been created follow the steps below to add the room to the meeting.

# From outlook.ucc.edu

Switch to the calendar view

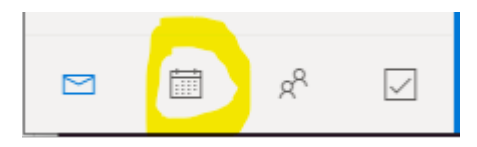

Find the meeting you just created on the calendar and Right click it. A menu should popup. Then select Forward.

|   | 21               | 22                 |   |
|---|------------------|--------------------|---|
|   |                  | Yes, I'll attend   |   |
|   |                  | l might attend     |   |
|   |                  | No, I won't attend |   |
| l | Aug 28 🛛 🦂       | Reply              |   |
|   | 9:30 AM Webex m  | Reply all          |   |
| 2 | 10 AM Test at 10 |                    |   |
|   | 12 PM UCC   VMw  | Forward            |   |
|   | 3 PM Webex meet  | Charm              | > |
|   | 4                | Show as            | > |
|   |                  | Categorize         | > |
|   |                  | Duplicate event    |   |
|   |                  | Delete             |   |
|   |                  |                    |   |

Click "Forward" and a new dialog should popup. Start typing in the To field the name of the room you want to add. It should automatically pop up choices matching below.

| • | <ul> <li>✓ Yes ? Maybe × No ≪ Reply all   ✓ 	 Tentative ✓ </li> <li>✓ Categorize ✓ 	 Delete ···</li> <li>Webex meeting scheduled: Test Meeting</li> </ul> |   |
|---|----------------------------------------------------------------------------------------------------|---|
| 1 | 🛱 Forwarding event                                                                                                    |   |
|   | To <u>crd</u>                                                                                                    |   |
|   | Add a mess CRD207 Hybrid Classroom<br>CRD207@ucc.edu                                                                                                    | _ |
|   | Search Directory                                                                                                    |   |
|   | Send Discard                                                                                                    |   |
| 0 | The organizer hasn't requested a response for this event. To update your own calendar, select a response.                                                 |   |
| Ŀ | Fri 8/28/2020 3:00 PM - 4:00 PM Organizer                                                                                                    |   |
| 0 | https://unioncc.webex.com/unioncc/j.php?MTID=m56ddf4dd0fdeeee31f930e24dccd3e5d Cisco Webex                                                                |   |
|   | Calendar Attendees                                                                                                    |   |

## Click "Send"

You should receive an email notification back from the room in a few minutes letting you know if it has been successfully booked or if someone else had already reserved the time slot.

# From the desktop-based version of outlook

Switch to your calendar view

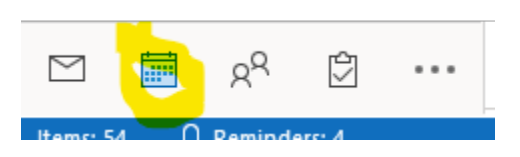

Find the meeting you just created on the calendar and Right click it. A menu should popup. Then select Forward.

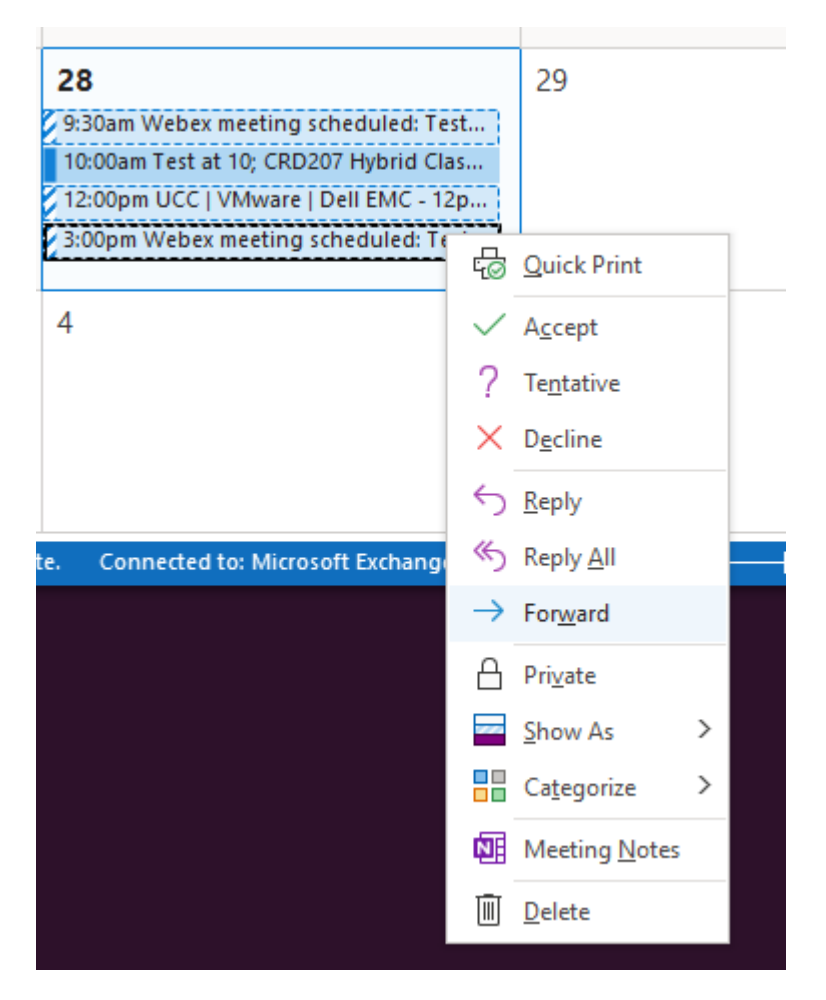

Click "Forward" and a new dialog should popup. Start typing in the To field the name of the room you want to add. It should automatically pop up choices matching below.

| <b>₽</b> 9℃↑↓:                                           | FW: Web                                                                                                    | ex meeting scheduled: Test Meeting - Meeting            | · (7)                                                                                                    |          |
|----------------------------------------------------------|----------------------------------------------------------------------------------------------------|---------------------------------------------------------|----------------------------------------------------------------------------------------------------|----------|
| File Meeting Inser                                       | t Options Format Text Review Help                                                                                         | Q Tell me what you want to do                           |                                                                                                    |          |
| Paste ≪ ▲ ~ ↓                                            | A^ A <sup>™</sup><br>= ✓ H <sup>™</sup> ✓ E <sup>™</sup> = ±<br>Address Check<br>Book Names<br>Book Names<br>Book Names   | P Follow Up →     Save to     Policy → ↓ Low Importance | Image: Second second secon |          |
| Clipboard 🖓 Bas                                          | ic Text 🗔 Names Include                                                                                                   | Tags 🛛 Evernote                                         | Boomerang FindTime My Templates                                                                                                    | ^        |
| From ~                                                   | barkei@ucc.edu                                                                                                    |                                                         |                                                                                                    |          |
| Send To                                                  | crd                                                                                                    |                                                         |                                                                                                    |          |
| Subject                                                  | F Recent People<br>CH CRD207 Hybrid Classroom                                                                             | ×                                                       |                                                                                                    |          |
| When                                                     | F CRD207@ucc.edu                                                                                                    |                                                         |                                                                                                    |          |
| Location                                                 | h CRD228@ucc.edu                                                                                                    | lccd3e5d                                                |                                                                                                    |          |
| From                                                     | Nate Barkei on behalf of Cisco Webex <messenger@webex< td=""><td><u>com&gt;</u></td><td></td><td></td></messenger@webex<> | <u>com&gt;</u>                                          |                                                                                                    |          |
| Weber, Meeting.ics                                       |                                                                                                    |                                                         |                                                                                                    |          |
|                                                          |                                                                                                    |                                                         |                                                                                                    | <u> </u> |
| Original Appointment<br>From: Cisco Webex < <u>messe</u> | nger@webex.com>                                                                                                    |                                                         |                                                                                                    |          |

#### Click "Send"

You should receive an email notification back from the room in a few minutes letting you know if it has been successfully booked or if someone else had already reserved the time slot.

# **Cisco WebEx Classrooms**

## Cranford

- CRH102 <u>CRH102@ucc.edu</u>
- CRH214 CRH214@ucc.edu
- CRL302 CRL302@ucc.edu
- CRL307 CRL307@ucc.edu
- CRL313 CRL313@ucc.edu
- CRS203 CRS203@ucc.edu
- CRN17 <u>CRN17@ucc.edu</u>
- CRS207 CRS207@ucc.edu
- CRS212 CRS212@ucc.edu
- CRD141 <u>CRD141@ucc.edu</u>

| CRD207 | CRD207@ucc.edu |
|--------|----------------|
| CRD214 | CRD214@ucc.edu |
| CRD219 | CRD219@ucc.edu |
| CRD226 | CRD226@ucc.edu |
| CRD227 | CRD227@ucc.edu |
| CRD228 | CRD228@ucc.edu |
| CRD229 | CRD229@ucc.edu |

### Elizabeth

| ELK209 | ELK209@ucc.edu |
|--------|----------------|
| ELK228 | ELK228@ucc.edu |
| ELK410 | ELK410@ucc.edu |
| ELK411 | ELK411@ucc.edu |
| ELK414 | ELK414@ucc.edu |
| ELK422 | ELK422@ucc.edu |
| ELK427 | ELK427@ucc.edu |
| ELK524 | ELK524@ucc.edu |

## Plainfield

| PLH116 | PLH116@ucc.edu |
|--------|----------------|
| PLH117 | PLH117@ucc.edu |
| PLL110 | PLL110@ucc.edu |
| PLL111 | PLL111@ucc.edu |
| PLL119 | PLL119@ucc.edu |